## Comment se connecter au portail - One45

1. Entrez ce URL <a href="https://ottawa.one45.com/index.php">https://ottawa.one45.com/index.php</a>

| 1 🎾 | IT Mec | ltech Request                               | <u>⋒</u> № | 1anage passwords               | 0       | AD Checker | Docushare               | <b>~</b> v |
|-----|--------|---------------------------------------------|------------|--------------------------------|---------|------------|-------------------------|------------|
|     |        |                                             |            |                                |         |            |                         |            |
|     |        |                                             |            |                                |         |            |                         |            |
|     |        |                                             |            | Welcome                        | to On   | ie45       |                         |            |
|     |        |                                             |            | nOtta                          | ]<br>wa |            |                         |            |
|     |        |                                             |            | Utitivenité ce<br>Cessilire en | altern  |            |                         |            |
|     |        | Username                                    |            |                                |         |            |                         |            |
|     |        | userna                                      | me         |                                |         |            |                         |            |
|     |        | Password                                    |            |                                |         |            |                         |            |
|     |        | passw                                       | ord        |                                |         |            |                         |            |
|     |        | Select language preference:<br>- select - • |            |                                |         |            |                         |            |
|     |        | Login                                       |            |                                |         | Need       | <u>help logging in?</u> |            |

- 2. Entrez votre nom d'utilisateur et votre mot de passe, cliquez sur « login ».
- 3. Vous devriez voir le tableau de bord de votre compte :

| Kim<br>Regultion | My To Dos: 10                                    |  |  |  |  |
|------------------|--------------------------------------------------|--|--|--|--|
| Admin            | Approve 247 opt outs                             |  |  |  |  |
| <u>To Dos</u> 10 | Low Performance Flags (9)                        |  |  |  |  |
| Personal Info    | Plana raview the following low performance flags |  |  |  |  |
| Contact List     | rease review the rollowing low performance hags. |  |  |  |  |

## Si vous n'arrivez pas à ouvrir une session :

- Veuillez réinitialiser votre mot de passe en utilisant le lien suivant: <u>https://app.med.uottawa.ca/PasswordReset</u>
- Si vous avez récemment changé votre mot de passe et que vous rencontrez des problèmes de connexion, essayez de synchroniser votre mot de passe en utilisant le lien suivant: <u>https://app.med.uottawa.ca/PasswordReset</u>

3. Si vous avez essayé de réinitialiser et de synchroniser votre mot de passe et que vous rencontrez toujours des problèmes, veuillez envoyer un courriel à :pgy2dfm@uottawa.ca